## **Instruction manual** Smart WiFi Socket Nous A1

You will need Nous Smart Home App. Scan the QR code or download it from direct link

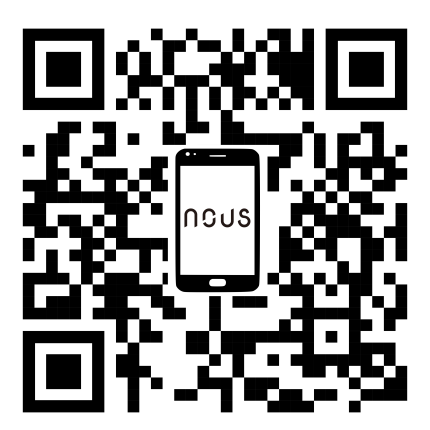

#### How to add your device to the Nous Smart app

- 1. Plug in the device
- 2. Make sure that indicator is blinking rapidly(if not, hold power button for 5 seconds untill it starts blinking fast)
- 3. Turn on Bluetooth and Location on your phone(temporarily)
- 4. Open Nous Smart app
- 5. Press + and Add device
- 6. Autoscan will appear and it will suggest you to add new device
- 7. Confirm connection and your WiFi network data
- 8. Start pairing
- 9. After pairing is done, you can rename your device if you wish and its ready to be used
- 10. If autoscan does not see your device, you can pick it manually from the list and proceed to connection from step number 7.

### How to connect your device with

#### Alexa

- 1. You have to have Alexa app on youe smartphone
- 2. Go to settings and press "Skill and Games"
- 3. Search for the Nous Smart Home skill
- 4. Enable it
- 5. Link you Nous account with Alexa
- 6. Ask Alexa to discover new devices

| 21:28 🖾 📥 🕨 🔹             | 🖻 🧊 III 100% 🗎                                                                                                | 21:28 ব 🖬 🌨 🔸  |                                              | 🖻 🧊 III 100% |  |  |  |
|---------------------------|----------------------------------------------------------------------------------------------------|----------------|----------------------------------------------|--------------|--|--|--|
| < Alexa                   |                                                                                                    | <              | Alexa                                        |              |  |  |  |
| <b>ווויב א</b> א 10:12 AM | 72% 🗭                                                                                                    | n              | Nous Smart Home<br>Rated: Guidance Suggested | ĉ            |  |  |  |
| Lists                     |                                                                                                    | TRI            | ENABLE<br>Account linking required           |              |  |  |  |
| Reminders & Alarms        |                                                                                                    |                | "Alexa, turn on hallway light"               | "Alı         |  |  |  |
| Contacts                  |                                                                                                    | ABO            | OUT THIS SKILL                               |              |  |  |  |
| Routines                  | Í                                                                                                    | 3 Enter the No | us Smart APP account a                       | nd password  |  |  |  |
| Things to Try             | then tap "Link Now" to link your Nous Smart account to<br>enable the Skill. Now you can start your smart home |                |                                              |              |  |  |  |
| Skills & Games            |                                                                                                    | journey.       | _                                            | -1-1         |  |  |  |
| Activity                  |                                                                                                    |                | Account                                      |              |  |  |  |
| Help & Feedback           |                                                                                                    |                | Password                                     |              |  |  |  |
| Settings                  | evices                                                                                                    | F              | Link Now Forgot Password SMS me              | 55000        |  |  |  |
|                           |                                                                                                    |                |                                              |              |  |  |  |
|                           |                                                                                                    | Common com     | ımands                                       |              |  |  |  |
| III O                     | <                                                                                                    |                | Ο                                            | <            |  |  |  |

#### How to connect your device with Google Home

- 1. You have to have Google Home app on your smartphone
- 2. Go the the home settings and press "works with google"
- 3. Search for the Nous Smart Home
- 4. Link the account with the Google Home
- 5. All devices from Nous Smart app will appear in Google Home after synchronization

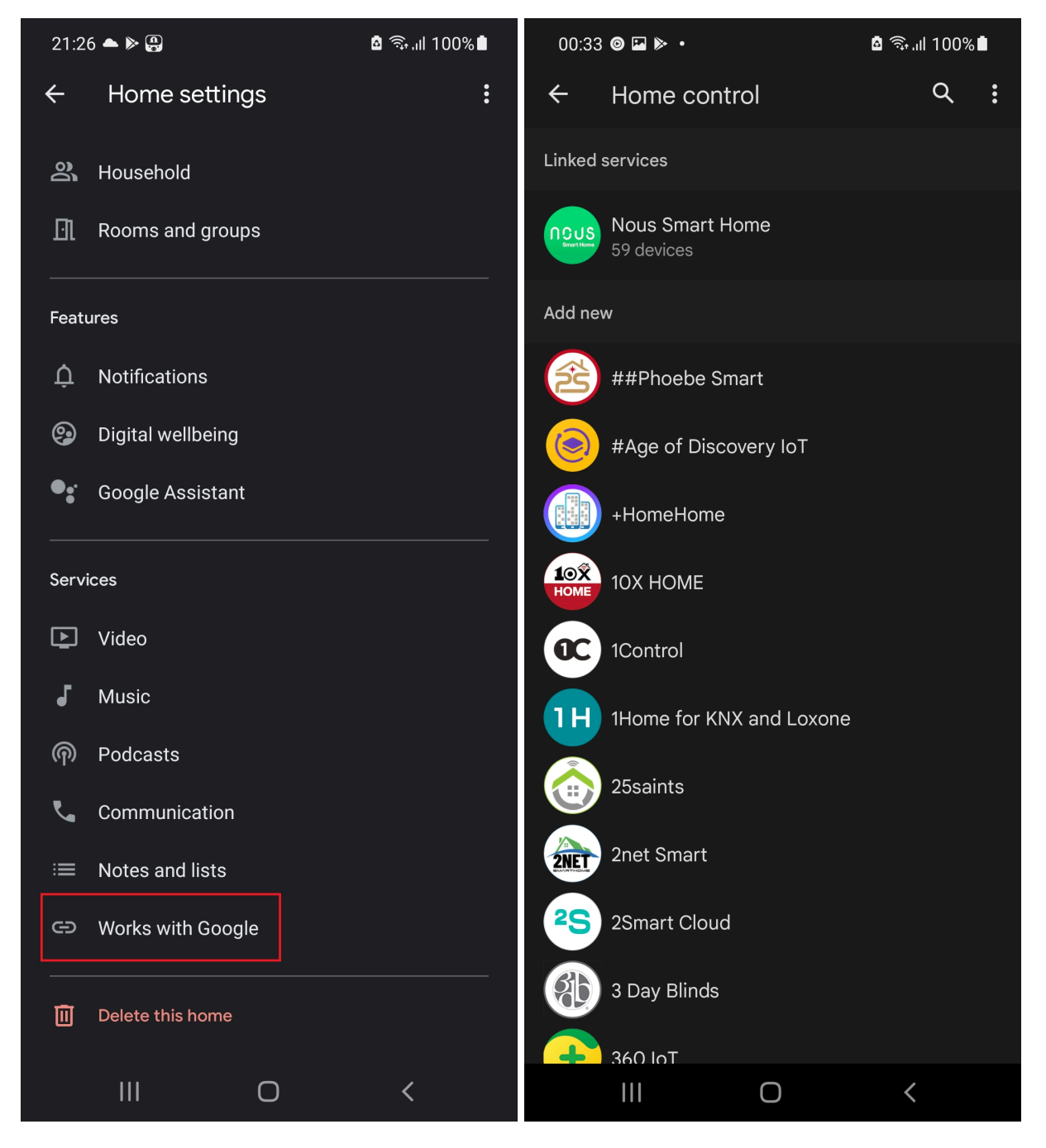

# How to disconnect and wipe all data

| a• (@ ¥{ ଲ₊,,i  92% ∎       | 2 🗷 🛡 🖬 •             | <b>10 4</b> 1 🖘 .il 9: | 🖻 🗭 🖬 🔹            | <b>10 ×</b> 1 ଲି 92 |
|-----------------------------|-----------------------|------------------------|--------------------|---------------------|
| fridge resort <b>1</b>      | fridge resort         |                        | fridge reso        | ort                 |
|                             | Information           |                        | Information        |                     |
|                             | -Run and Automation   |                        | Run and Autom      | ation               |
|                             | rty Control           |                        | ty Control         |                     |
|                             | ) 🖭                   | ంర్థిం                 | •                  | ిస్తో               |
|                             | a Google<br>Assistant | SmartThings            | Google<br>Assistar | s SmartThings<br>nt |
|                             | Iffline Notification  |                        | fline Notification |                     |
|                             | Notification          |                        | Notification       | (                   |
|                             |                       |                        |                    |                     |
|                             | Device                |                        | )evice             |                     |
| Power On                    | Group                 |                        | Group              |                     |
|                             | Feedback              |                        | Feedback           |                     |
|                             | home screen           |                        | home screen        |                     |
|                             | Device Network        | Check N                | 3 "                | Disconnect          |
| () (5 4                     | for Firmware Upgrade  | e No updates availat   | Disconn            | ect and wipe data   |
| Schedule Countdown Electric | 2 Remove              | Device                 |                    | Cancel              |
| 0 <                         |                       | <                      |                    | 0 <                 |